# MyASP

 $\times$ 

PayPal 専用無料プラン

決済リンク生成機能

設定運用マニュアル

# 目次

### はじめに

MyASP(マイスピー)PayPal 専用無料プランを利用するには、 「PayPal Checkout」を連携するために PayPal の「ビジネスアカウント」が必要です。

アカウントの開設に関しては、

PayPal MyASP リンク決済 新規導入サポート窓口 paypalmyaspquestions@paypal.com

までお問い合わせください。

### 1. MyASP ヘログインする

MyASP 専用無料プランのアカウントをお申込み後、以下のメールがお手元に届きます。

件名:【MyASP】「PayPal 専用無料プラン」アカウントのご用意ができました

MyASP ヘログインするために、 まずはログイン情報が記載されている箇所の「ログイン URL」をクリックします。

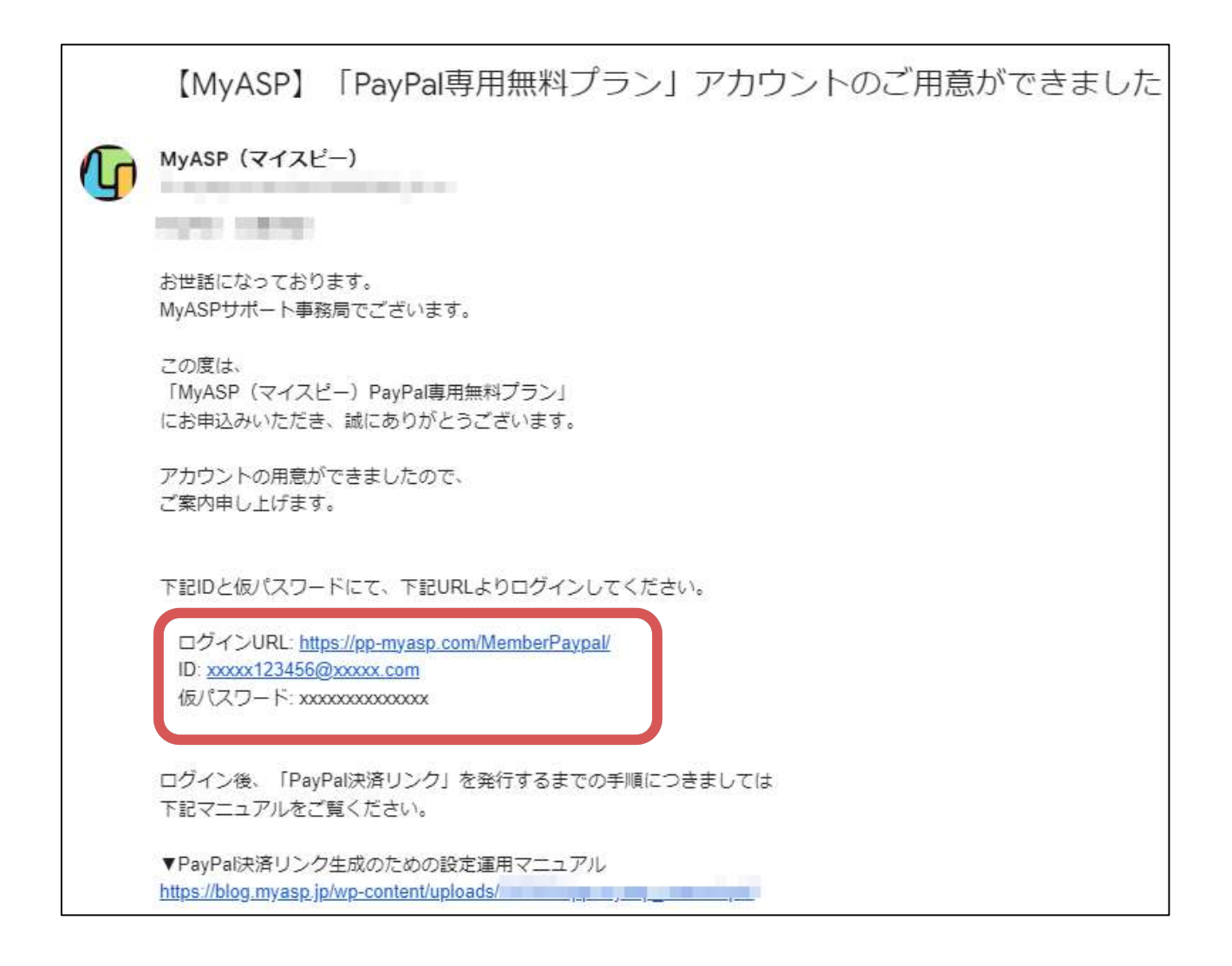

メール内の URL をクリックして、ログイン画面が開いたら、

メールに記載されているログイン情報をもとに

メールアドレスに「ID」、パスワードに「パスワード」を入力して『ログイン』します。

|                     | כ                                                                                 |
|---------------------|-----------------------------------------------------------------------------------|
|                     |                                                                                   |
| ログイン<br>ログインしてください。 |                                                                                   |
| メールアドレス             | xxxxxx123456@xxxxxx.com                                                           |
| パスワード               | •••••                                                                             |
| ☑ COOKIEへの保         | 学を許可(共用のパソフンの場合はチェックを外して下さい)<br>ログイン<br>パスワートをあれったがはこちら                           |
|                     | い合わせ   利用規約   プライバシーポリシー   システム提供会社<br>Copyright © 株式会社ソールラボ All Rights Reserved, |

MyASP のトップ画面が表示されたら、ログイン成功です。

| 10h                                                                                       |                                             |   |
|-------------------------------------------------------------------------------------------|---------------------------------------------|---|
| <ul> <li>シナリオ管理</li> <li>&gt;ナリオ新規作成</li> <li>&gt;ナリオ一覧</li> <li>&gt;ナリオ管理メニュー</li> </ul> | ようこそ、PayPal 太郎さん<br>お知らせ                    |   |
| 個人設定                                                                                      | 通知• お知らせ                                    |   |
| ▶ 個人設定                                                                                    | 2023 03 15 アップデート情報を再新しました。                 | * |
| ▶決済連携設定                                                                                   | 2023.03.08 アップデート/情報を更新しました。                |   |
| ▶ マニュアル.                                                                                  | 2023.03.01 <u>アップデート情報</u> を更新しました。         |   |
|                                                                                           | <b>2023.02.16</b> アップデート情報を更新しました。          |   |
| ▶お問い合わせ                                                                                   | <b>2023.02.06</b> アップデート情報を更新しました。          |   |
|                                                                                           | 2023.02.02 アップデート情報を更新しました。                 |   |
|                                                                                           | 2023.02.01 インボイス制度(適格請求書等保存方式)への対応について      |   |
|                                                                                           | 2023.01.19 <u>アップデート情報</u> を更新しました。         |   |
|                                                                                           | 2023.01.13 アップデート情報を更新しました。                 |   |
|                                                                                           | 2023.01.11 <u>アップデート情報</u> を更新しました。         |   |
|                                                                                           | 2023.01.10 <u>アップデート情報</u> を更新しました。         |   |
|                                                                                           | 2022.12.06 アップデート情報を更新しました。                 |   |
|                                                                                           | 2022.12.01 <u>アップデート情報</u> を更新しました。         |   |
|                                                                                           | <b>2022.12.01</b> MyASP(マイスピー)が10周年を迎えました!  |   |
|                                                                                           | 2022.11.30 <u>年末年始のMyASPサポート営業についてのお知らせ</u> |   |
|                                                                                           | 2022.11.25 システム不具合発生のご報告とお詫び                | • |
|                                                                                           |                                             |   |

# 2. 連携に必要な初期設定

MyASP と PayPal の連携に必要な初期設定を行います。

MyASP 左メニュー > 個人設定 > 決済連携設定

をクリックします。

| MASP LAND                                                                                             |                                                                                                    |
|----------------------------------------------------------------------------------------------------|----------------------------------------------------------------------------------------------------|
| <ul> <li>シナリオ管理</li> <li>&gt;ナリオ新規作成</li> <li>&gt;ナリオー覧</li> <li>&gt;ナリオ管理メニュー</li> </ul>             | <b>ようこそ、PayPal太郎さん</b><br>お知らせ                                                                                                    |
| 個人設定                                                                                                  | 通知● お知らせ                                                                                                    |
| <ul> <li>▶個人設定</li> <li>▶決済連携設定</li> <li>▶マニュアル</li> <li>▶お問い合わせ</li> <li>&gt;&gt;ナリオ数上限解放</li> </ul> | 2023.07.19       アップデート情報を更新しました。         2023.07.13       アップデート情報を更新しました。         2023.07.10       アップデート情報を更新しました。         2023.07.07       アップデート情報を更新しました。         2023.07.06       アップデート情報を更新しました。         2023.06.14       【重要】サーバーメンテナンス(OS切り者)         2023.06.08       アップデート情報を更新しました。         2023.06.01       アップデート情報を更新しました。         2023.05.31       アップデート情報を更新しました。         2023.05.29       アップデート情報を更新しました。         2023.05.18       アップデート情報を更新しました。         2023.05.10       アップデート情報を更新しました。         2023.05.29       アップデート情報を更新しました。         2023.05.10       アップデート情報を更新しました。         2023.05.29       アップデート情報を更新しました。         2023.05.10       アップデート情報を更新しました。         2023.05.29       アップデート情報を更新しました。         2023.05.20       アップデート情報を更新しました。         2023.05.21       アップデート情報を更新しました。         2023.05.22       アップデート情報を更新しました。         2023.05.23       アップデート情報を更新しました。         2023.05.24       アップデート情報を更新しました。         2023.05.25       アップデート情報を更新しました。         2023.05.26       アップデート情報を更新しました。         2023.05.27       アップデート情報を更新しました。 |

決済連携画面を開いたら、

PayPal 設定の「PayPal 決済の使用」にチェックが入っていることを確認し、

「PayPal アカウントメールアドレス」欄に、 MyASP と連携したい PayPal アカウントのログインメールアドレスを入力して、 『更新する』をクリックします。

| Eを保存すると、各シナリオの販売設定で、その業者用の選択肢が選べるようになります。<br>PayPal設定<br>PayPal決済を利用するためには、別途、PayPalのアカウントが必要になります。<br>PayPal決済の使用<br>PayPalアカウントメールアドレス<br>● PayPal Checkout(新バージョン)の設定はこちら | 音業者の    | アカウント情報等を入力してください。                    |
|----------------------------------------------------------------------------------------------------|---------|---------------------------------------|
| PayPal設定<br>PayPal決済を利用するためには、別途、PayPalのアカウントが必要になります。<br>PayPal決済の使用<br>PayPalアカウントメールアドレス<br>PayPal Checkout (新パージョン)の設定はごちら                                               | を保存     | すると、各シナリオの販売設定で、その業者用の選択肢が選べるようになります。 |
| PayPal決済を利用するためには、別途、PayPalのアカウントが必要になります。<br>PayPal決済の使用<br>PayPalアカウントメールアドレス<br>PayPal Checkout (新バージョン)の設定はこちら                                                           | PayPa   | 設定                                    |
| PayPal決済の使用<br>PayPalアカウントメールアドレス<br>PayPal Checkout (新バージョン)の設定はこちら                                                                                                    | ayPal決  | 済を利用するためには、別途、PayPalのアカウントが必要になります。   |
| PayPalアカウントメールアドレス  PayPal Checkout (新バージョン)の設定はこちら                                                                                                    | PayP    | 副決済の使用                                |
| PayPal Checkout (新バージョン)の設定はこちら                                                                                                    | PayPal, | <sup>2</sup> カウントメールアドレス              |
| PayPal Checkout (新バージョン)の設定はこちら                                                                                                    |         |                                       |
| PayPal Checkout (新バージョン)の設定はこちら                                                                                                    |         |                                       |
| ▶ PayPal Checkout (新バージョン)の設定はこちら                                                                                                    |         |                                       |
|                                                                                                    | >       | PayPal Checkout(新バージョン)の設定はこちら        |
|                                                                                                    |         |                                       |
|                                                                                                    |         |                                       |
|                                                                                                    |         |                                       |
| ) エスト頃頃(Sandhox)())設正は、ちわ                                                                                                    | >       | テスト環境(Sandbox)の設定けこちら                 |
|                                                                                                    |         |                                       |
|                                                                                                    |         |                                       |

PayPal 設定の「PayPal Checkout(新バージョン)の設定はこちら」をクリックします。

| PayPal設定                                                     |
|--------------------------------------------------------------|
| ※PayPal決済を利用するためには、別途、PayPalのアカウントが必要になります。<br>✓ PayPal決済の使用 |
| PayPalアカウントメールアドレス                                           |
| ▶ PayPal Checkout (新バージョン)の設定はこちら                            |

「PayPal Developer のダッシュボード」のリンクをクリックします。

| Client ID                                                                         |                                                       |  |
|-----------------------------------------------------------------------------------|-------------------------------------------------------|--|
| Client IDを入力してくださ                                                                 |                                                       |  |
| Secret                                                                            |                                                       |  |
|                                                                                   |                                                       |  |
| Secretを入力してください                                                                   |                                                       |  |
| Secretを入力してください<br>ayPalビジネスアカウントをr<br>「My apps & credentials」 ^                  | 成後 PayPal Developerのダッシュボード ログインしてください。<br>-ジレゲント・フレイ |  |
| Secretを入力してください<br>ayPalビジネスアカウントを<br>「My apps & credentials」へ<br>)「Live」をクリックします | 成後 PayPal Developerのダッシュボード(ログインしてください。<br>-ジ         |  |

PayPal Developer のダッシュボードにログインします。

※ログイン画面が表示されたら

MyASP と連携したい PayPal アカウントのログインメールアドレスでログインします。

PayPal Developer のダッシュボードが開いたら、「Live」に切り替えます。

| Paypal Developer Dashboard Q Search                                                         | Docs APIs & SDKs | Tools Help Business Dashboard | т 👰 жених –                 |
|---------------------------------------------------------------------------------------------|------------------|-------------------------------|-----------------------------|
| <b>Home</b> Apps & Credentials Testing Tools                                                | s Event Logs     | (                             | Sandbox Live                |
| Welcome to PayPal Deve<br>Get started with step-by-step advice for setting up your pay      |                  |                               | Date Range<br>Last 12 hours |
| Which Payment Solution do you wa<br>We'll help you set up everything from integration to go | ant to offer?    | step.                         | ^ X                         |
| Most popular Online Payouts                                                                 | Multi-party      |                               | All products @              |
|                                                                                             |                  |                               |                             |

「App & Credentials」をクリックします。

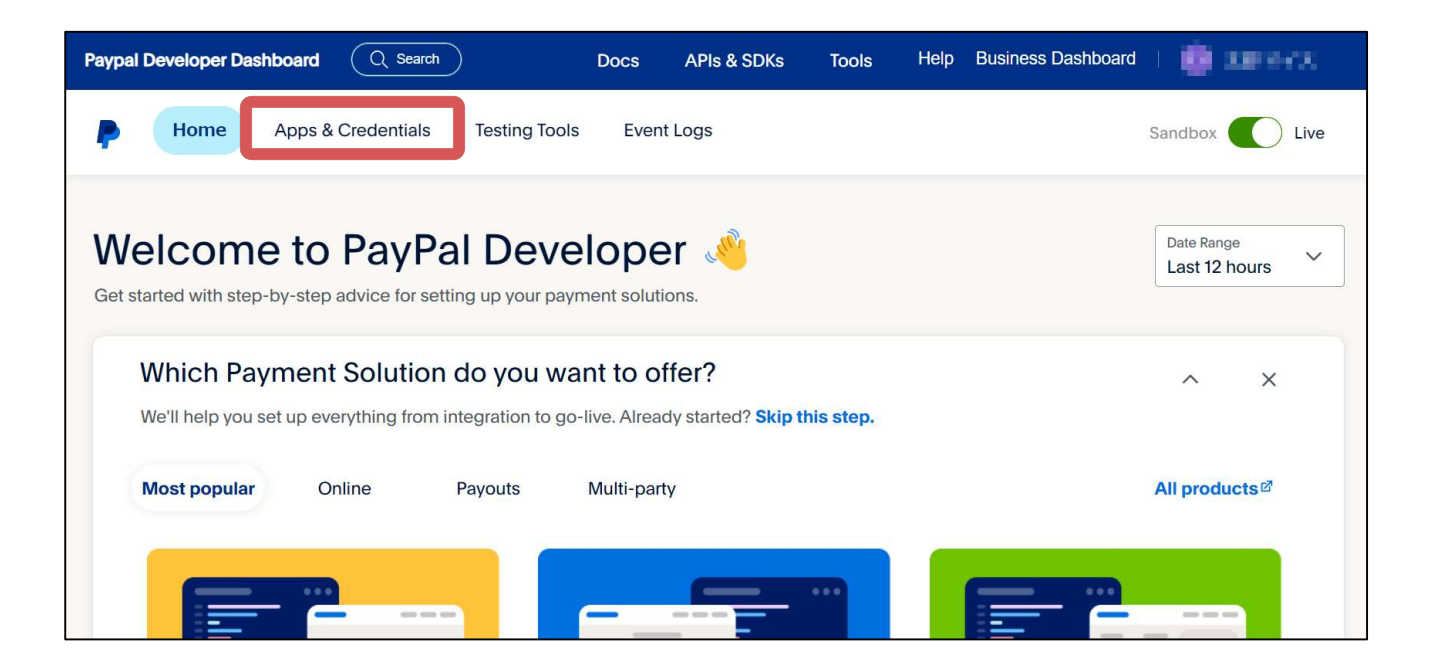

「Create App」をクリックします。

| Home Apps & Credentials Testing Tools Event Logs                                 | Sandbox 🚺 Live |
|----------------------------------------------------------------------------------|----------------|
| API Credentials                                                                  | Create App     |
| REST API apps                                                                    |                |
| Create an app to receive REST API credentials for testing and live transactions. |                |
| Express Checkout via Braintree SDK - Live Account                                |                |
| Manage your account settings for your live Braintree SDK account.                |                |

「App Name」に『MyASP』と入力し、「Create App」をクリックします。

| <b>P</b>                                                                                                    |  |
|----------------------------------------------------------------------------------------------------|--|
| Create App                                                                                                    |  |
| App Name<br>MyASP                                                                                                    |  |
| As a reminder, all apps created under your account should be related to your business and the type of business it conducts. |  |
| By clicking the button below, you agree to <b>PayPal</b><br><b>Developer Agreement</b> (US accounts only).                  |  |
| Create App                                                                                                    |  |

「Client ID」の値と、「Secret key」の値をそれぞれ右側のコピーボタンをクリックしてコピーします。

※「Client ID」、「Secret key」をコピーする際は、間違いが無いよう必ずコピーボタンを利用してください。

※Paypal Developer dashboard 画面ではブラウザの自動翻訳機能を使用しないでください。

ブラウザの翻訳機能を使って日本語表示にしている場合、「Client ID」や「Secret key」の値が正 常に表示されず連携できないことがあります。

| ← Back<br>MyASP        |                                                                                        |
|------------------------|----------------------------------------------------------------------------------------|
| Note that not all feat | atures are available for live transactions. Features available for live transactions a |
| API credentials        |                                                                                        |
| App name               | MyASP 🖋                                                                                |
| Client ID              |                                                                                        |
| Secret key 1           | ······ @                                                                               |
| + Add Second Key       |                                                                                        |
|                        |                                                                                        |

「Client ID」と「Secret (Secret key)」にコピーした値を貼り付けたら、『更新する』をクリックします。

| PayPal設定                                                                                                    |
|----------------------------------------------------------------------------------------------------|
| ■<br>※PayPal決済を利用するためには、別途、PayPalのアカウントが必要になります。<br>■ PayPal決済の使用                                               |
| PayPalアカウントメールアドレス                                                                                              |
| ◇ PayPal Checkout (新パージョン)の設定はこちら                                                                               |
| Client ID                                                                                                    |
| Secret                                                                                                    |
| PayPalビジネスアカウントを作成後、 <u>PayPal Developerのダッシュボード</u> にログインしてください。<br>「My apps & credentials」ページに移動して下記を行ってください。 |
| 1) 「Live」をクリックします。                                                                                              |
| 2) 「Create App」ボタンからアプリを作成します。App Nameには「MyASP」と入力してください。                                                       |
| 3) アプリ作成後に表示される「Client ID」「Secret」の値をコピーして設定してください。                                                             |
| > デスト環境 (Sandboy) の設定けごちら                                                                                       |
|                                                                                                    |
| 更新する                                                                                                    |

これで、初期設定は完了です。

# 3. 決済リンクと各種設定

### 3-1. 決済リンクの取得

「3.連携に必要な初期設定」が完了したら、

MyASP 左メニュー > シナリオ管理 > シナリオ一覧

をクリックします。

| 10th                                                       |                                                                                                    |
|------------------------------------------------------------|----------------------------------------------------------------------------------------------------|
| シナリオ管理<br>▶ シナリオ新規作成<br>▶ シナリオー覧                           | <b>ようこそ、PayPal太郎さん</b><br>お知らせ                                                                                                    |
| ▶ シナリオ管理メニュー<br>個人設定                                       | 通知● お知らせ                                                                                                    |
| <ul> <li>▶個人設定</li> <li>▶決済連携設定</li> <li>▶マニュアル</li> </ul> | 2023.07.19       アップデート情報を更新しました。         2023.07.13       アップデート情報を更新しました。         2023.07.10       アップデート情報を更新しました。         2023.07.07       アップデート情報を更新しました。                   |
| <ul> <li>▶お問い合わせ</li> <li>▶シナリオ数上限解放</li> </ul>            | 2023.07.06         アップデート情報を更新しました。           2023.06.14         【重要】サーバーメンテナンス(OS切り替           2023.06.08         アップデート情報を更新しました。           2023.06.01         アップデート情報を更新しました。 |
|                                                            | 2023.05.01       アップデート情報を更新しました。         2023.05.29       アップデート情報を更新しました。         2023.05.18       アップデート情報を更新しました。         2023.05.18       アップデート情報を更新しました。                   |
|                                                            | 2023.05.10       アップデート情報を更新しました。         2023.05.09       MyASP (マイスピー)の契約情報を一覧で         2023.05.02       アップデート情報を更新しました。         2023.04.28       アップデート情報を更新しました。             |
|                                                            | 2023.04.26 アップデート情報を更新しました。                                                                                                    |
|                                                            |                                                                                                    |

アカウント発行した時点で、既に1つシナリオが用意されています。

シナリオ名「サンプルシナリオ」をクリックします。

| シナリオー覧       |          |           |     |
|--------------|----------|-----------|-----|
| ▲ 🖬 (未分類)    |          |           |     |
| カテゴリ         |          | シナリオ(商品)名 | 操作  |
| 【有料商品】       | サンプルシナリオ |           | × × |
| → シナリオー覧をクリッ | プボードにコピー |           |     |

「サンプルシナリオ」のシナリオ管理メニューが表示されます。

「URL 発行」欄の URL が PayPal 決済リンクです。

URL 右側の『コピー』をクリックすると URL をコピーすることができます。

| シナリオ管理メニュー : サンプルシナリオ                                       |  |
|-------------------------------------------------------------|--|
| URL発行<br>https://pp-myasp.com/p/dp/xxxxXXX/コピー              |  |
| 販売                                                          |  |
| 登録フォームデザイン<br>▲ 登録完了ページ設定<br>シナリオ情報                         |  |
| <ul> <li>✓ 基本設定</li> <li>         ★ シナリオを削除     </li> </ul> |  |

コピーした URL にアクセスすると、決済画面が表示されます。

|              | 料金のお支払い                |  |
|--------------|------------------------|--|
| お支払い情報       |                        |  |
| 商品名          | サンプルシナリオ               |  |
| お支払い方法       | クレジットカードでのお支払い(PayPal) |  |
| 下記のボタンより、Pay | Pal決済を行ってください          |  |
|              | PayPal                 |  |

3-2. 金額の変更(一括決済の場合)

決済リンクで請求する金額を設定するには、

シナリオ管理メニュー > 販売 > 販売設定

をクリックします。

| シナリオ管理メニュー : サンプルシナリオ                                           |  |
|-----------------------------------------------------------------|--|
| URL発行<br>https://pp-myasp.com/p/dp/xxxxXXX/ コピー                 |  |
| <ul> <li>販売</li> <li>✓ 販売設定</li> <li>登録フォームデザイン</li> </ul>      |  |
| <ul> <li>✓ 登録完了ページ設定</li> <li>シナリオ情報</li> <li>✓ 基本設定</li> </ul> |  |
| \chi シナリオを削除                                                    |  |

販売設定画面を開くと、初期状態では料金に「100」円が設定されています。 請求金額を変更したい場合は、料金の欄に請求したい金額を【税込】で設定し、『変更する』をクリッ クします。

※決済ページで、支払い金額を表示させたい場合は、 下の画像のように「支払方法表示名」の項目をお使いください。

| シナリオ設定 : サンプル   | シナリオ                                                                                                    |
|-----------------|----------------------------------------------------------------------------------------------------|
| 金額・決済方法         |                                                                                                    |
| 支払方法 : クレジッ     | トカード(PayPal)決済(一括払い)  V                                                                                     |
| 支払力法表示名クレジッ     | トカード払い:1,000円(税込)                                                                                           |
| 料金(税込)          | 1000 円                                                                                                    |
| 決済手段            |                                                                                                    |
| 決済設定(オプション)     | □ゲストとしての支払いを有効にする<br>決済画面に「デビットカードまたはクレジットカード」ボタンが表示されます。<br>PayPalアカウントがなくてもこのボタンからカード情報を入力して決済できるようになります。 |
| 動作環境(オプション)     | 一テスト環境を使用する<br>本番環境を使う場合はチェックを外してください。                                                                      |
| 初回支払金額: 1,000円  | 2回目以降支払金額: 0円 (支払方法ID: 0_15)                                                                                |
| クレジットカード業者との連携語 | g定は <u>個人設定:決済連携設定ページ</u> から設定できます。                                                                         |
| 変更する            |                                                                                                    |

#### その他の設定項目については以下のとおりです。(設定は任意です)

| 支払方法 : <mark>クレジッ</mark> | トカード(PayPal)決済(一括払い) V                                                                                      |
|--------------------------|----------------------------------------------------------------------------------------------------|
| 支払方法表示名:<br>クレジッ         | トカード払い:1,000円(税込)                                                                                           |
| 料金(税込)                   | 1000 円                                                                                                    |
| 決済手段                     | ペイパル決済                                                                                                    |
| 決済設定(オプション)              | ●ゲストとしての支払いを有効にする<br>決済画面に「デビットカードまたはクレジットカード」ボタンが表示されます。<br>PayPalアカウントがなくてもこのボタンからカード情報を入力して決済できるようになります。 |
| 動作環境(オプション)              | テスト環境を使用する<br>本番環境を使う場合はチェックを外してください。                                                                       |
| 初回支払金額: 1,000円           | 2回目以降支払金額: 0 円 (支払方法ID: 0_15)                                                                               |

・決済手段

決済手段では、「ペイパル決済」と「クレジットカード決済」を選択できます。

ペイパル決済;

ペイパル側で用意されたら決済ページを使用して、ペイパルアカウントを使った決済が行なえます。 また、後述の「ゲストとしての支払いを有効にする」にチェックを入れることで、ペイパルアカウン トを持たない購入者でもクレジットカード情報を入力して決済できるようになります。

クレジットカード決済:

MyASP 内にある決済ページを使用して、直接クレジットカード決済が行えます。 購入者がペイパルアカウントを持っていなくても、カード情報を入力することで決済ができます。 なお、決済手段「クレジットカード決済」の利用には**別途、PayPal へのお申込みと審査が必要**です。 詳細は PayPal へお問い合わせください。

・決済設定(オプション)

※決済手段で「ペイパル決済」を選択した場合にのみ表示されます。

「ゲストとしての支払いを有効にする」にチェックを入れることで、決済画面に「デビットカードまた はクレジットカード」ボタンが表示されます。

PayPal アカウントを持たない購入者でもクレジットカード情報を入力して決済できるようになります。

・動作環境(オプション)

「テスト環境を使用する」にチェックを入れることで、PayPal Sandbox 環境を利用して決済テストを行 うことができます。

事前に、Sandbox 環境のアカウントを「決済連携設定」画面にて設定する必要があります。

▼決済手段で「ペイパル決済」を選択した場合の決済画面

| お支払い情報             |                        |
|--------------------|------------------------|
| 商品名                | サンプルシナリオ               |
| お支払い方法             | クレジットカードでのお支払い(PayPal) |
| 下記のボタンより、PayPal決済を | テってください                |
|                    | PayPal                 |
|                    | PayPai                 |

▼決済手段で「ペイパル決済」を選択し、決済設定(オプション)で「ゲストとしての支払いを有効にする」にチェックを入れている場合の決済画面

| お支払い情報             |                        |
|--------------------|------------------------|
| 商品名                | サンプルシナリオ               |
| お支払い方法             | クレジットカードでのお支払い(PayPal) |
| 下記のボタンより、PayPal決済を | 行ってください                |
|                    | PayPal                 |
|                    | ビットカードまたはクレジットカード      |
|                    | Powered by PayPal      |

▼決済手段で「クレジットカード決済」を選択した場合の決済画面

| お支払い情報            |                          |
|-------------------|--------------------------|
|                   |                          |
| 商品名               | サンプルシナリオ                 |
| お支払い方法            | クレジットカードでのお支払い(PayPal)   |
| クレジットカード情報を入力して   | ください                     |
| カード名義 必須          | 例)TARO YAMADA            |
| カード番号 必須          | (※半角数字のみハイフンなしでご入力ください。) |
| カード有効期限           | MM/YYYY                  |
| セキュリティコード(CVV) 必須 | cvv                      |
|                   |                          |
|                   | 決済する                     |

※決済手段「クレジットカード決済」は、事前の申込み・審査が必要です。

「決済連携設定」画面で審査が通っていないペイパルアカウントを設定している場合、以下の画面が表 示されます。

| お支払い情報      |                        |
|-------------|------------------------|
| 商品名         | サンプルシナリオ               |
| お支払い方法      | クレジットカードでのお支払い(PayPal) |
| クレジットカード情報を | 入力してください               |

### 3-3. 金額の変更(定期決済の場合)

決済リンクで請求する金額を設定するには、 事前に PayPal 側でサブスクリプションの「購読プラン」を作成する必要があります。

MyASP の

シナリオ管理メニュー > 販売 > 販売設定

をクリックします。

| シナリオ管理メニュー : サンプルシナリオ                                      |
|------------------------------------------------------------|
| URL発行<br>https://pp-myasp.com/p/dp/xxxxXXX/ コピー            |
| 販売<br>✓ 販売設定 登録フォームデザイン                                    |
| ✓ 登録完了ページ設定 シナリオ情報                                         |
| <ul> <li>✓ 基本設定</li> <li>         ミンテリオを削除     </li> </ul> |

販売設定画面を開いたら、支払方法を「クレジットカード (PayPal)決済 (定期支払い)」に変更し、 プラン ID 欄の「PayPal のダッシュボード」をクリックして PayPal の画面にログインします。

| シナリオ設定:サンプルシナリオ                            |                                                                                                    |  |  |  |  |  |
|--------------------------------------------|----------------------------------------------------------------------------------------------------|--|--|--|--|--|
| 金額・決済方法                                    | 金額・決済方法                                                                                                    |  |  |  |  |  |
| 支払方法<br>支払方法表示名:<br>クレジッ                   | トカード(PayPal)決済(定期支払い)  トカードでの定期払い(PayPal)                                                                                |  |  |  |  |  |
| プランID                                      | <ul> <li>入力例) P-XXXXXXXXXX</li> <li>PayPalのダッシュボードのご ランIDを入力してください。</li> <li>※ □回に料並成に」「成量料金設定」のプランのみ設定が可能です。</li> </ul> |  |  |  |  |  |
| 決済設定(オプション)                                | □ゲストとしての支払いを有効にする<br>決済画面に「デビットカードまたはクレジットカード」ボタンが表示されます。<br>PayPalアカウントがなくてもこのボタンからカード情報を入力して決済できるようになります。              |  |  |  |  |  |
| 動作環境(オプション)                                | <ul> <li>テスト環境を使用する</li> <li>本番環境を使う場合はチェックを外してください。</li> </ul>                                                          |  |  |  |  |  |
| 初回支払金額: 0 円 2回目以降支払金額: 0 円 (支払方法ID: 0_100) |                                                                                                    |  |  |  |  |  |
| クレジットカード業者との連携語<br>変更する                    | g定は <u>個人設定:決済連携設定ページ</u> から設定できます。                                                                                      |  |  |  |  |  |

#### お支払い・決済の受け取り > サブスクリプション をクリックします。

| - | in the |                  |                      |          |                                |                    |             | デベロッパー      | ヘルプ                                    | 8 mm |
|---|--------|------------------|----------------------|----------|--------------------------------|--------------------|-------------|-------------|----------------------------------------|------|
|   | ホーム    | 取引履歴             | お支払い・決済の受け取り ビミ      | ジネス成長を仮  | 進するマーケティング                     | ビジネスツール            |             |             |                                        |      |
|   | ウォレ    | ット               | 請求書ツール               | お        | 支払い                            | 決済の受け              | 取り          |             |                                        |      |
|   | 入出金    | 管理               | 請求書の作成と管理            | 送        | 金                              | 請求                 |             |             |                                        |      |
|   | 銀行・    | カード              | 見積書の作成と管理            | ~        | イアウト                           | サブスクリ<br>PayPal Me | プション        |             |                                        |      |
|   | お客さま   | のPayPalアカウ       | ントでは、対象となるご購入に対して売り手 | 保護が適用されま | ज                              |                    |             |             |                                        |      |
|   |        | 自動振              | 春を設定                 |          | 請求書または見積書を数分<br>ます。<br>もっとくわしく | で送信します。買い          | 手は、カードまたはPa | yPalで支払うことが | でき                                     |      |
|   |        | 分析情報             | 過去7日間                | マカミ・     |                                |                    |             | Carl Limbo  | ────────────────                       |      |
|   |        | 入金額<br><b>¥0</b> | I                    |          |                                |                    |             | (新しいアクション   | / / / //////////////////////////////// |      |

サブスクリプション > 購読プラン > プランの作成

より購読品登録を行います。

すでに購読品の登録が済んでいる場合は次の項へ進みます。

| サブスクリプションの管理                  |          |        |  |
|-------------------------------|----------|--------|--|
| 概要                            | 購読プラン    | プランの作成 |  |
| 購読 <b>プラン</b><br>サブスクリプション    | プランIDで検索 | ⊞      |  |
| 新しいサブスクリプション機<br>能についてはリリースノー |          |        |  |

| プランの作成 |                                                            |          |
|--------|------------------------------------------------------------|----------|
| 製品の選択  | プランの作成                                                     | 確認して保存   |
| 1      | 提供をご希望される購読品について教えてください<br>顧客が定期的に使用する商品またはサービスを含めることができます | <b>)</b> |
|        | 製品名                                                        | ]        |
|        | 商品の説明(256文字)                                               |          |
|        | 製品ID                                                       | 0        |
|        | > 및묘タイブ                                                    |          |
|        | お客さまの事業のための将来の分析情報を入手するには、業種カテゴリを選出<br>てください<br>業種力テゴリ     | RC 0     |
|        | 願客は、お客さまのウェブサイトのどこでこの購読品を見つけられますか。                         |          |
|        | 製品ページのURL                                                  | 0        |
|        | この購読品の画像URLを教えてください。<br>製品ページのURL                          | 0        |
|        |                                                            |          |
| キャンセル  |                                                            |          |

プランを作成する購読品を選択して『次へ』をクリックします。

| プランの作成 |       |                       |        |
|--------|-------|-----------------------|--------|
|        | 製品の選択 | <br>プランの作成            | 確認して保存 |
|        |       | 提供したい購読品を選択する         |        |
|        |       | C、検索                  |        |
|        |       | ●<br>テスト商品<br>テスト商品です |        |
|        |       | → 購読品を作成する            |        |
| キャンセル  |       |                       | 前に戻る次へ |

作成する購読プランを選択します。 「固定料金設定」を選択して、『次へ』をクリックします。

※MyASPでは、「固定料金設定」、「数量料金設定」で作成されたプランのみ連携を行うことができ ますが、「数量料金設定」でプラン作成した場合でも決済時の数量は『1』固定となります。 PayPal で作成した購読プランに対して MyASP から数量を選択させることはできませんのでご注 意ください。

| プランの作成 |       |                                                                                                   |                                                                                   |          |
|--------|-------|---------------------------------------------------------------------------------------------------|-----------------------------------------------------------------------------------|----------|
|        | 製品の選択 | プラ                                                                                                | ○<br>→ の作成                                                                        | 確認して保存   |
|        |       | 提供をご希望される購読。<br>る                                                                                 | プランの種類を選択してくた<br>さい                                                               | <u> </u> |
|        |       | シシブルまだは高機能 - 旗客にひ<br>提供することで、ビジネス                                                                 | ったりのガスタマイスされたクランス<br>その成長させることができます<br>数量料金設定<br>顕読者が選択した数量に基づい<br>て、意味サイクルごとに同じ料 | <u>*</u> |
|        |       | 金を請求します<br>ボリユーム別料金 ①<br>設定<br>サブスクリプション登録者が選<br>択した数量に基づいて、範囲内<br>のすべてのユニットに対して定<br>義された価格を提供します | 金を購読者に請求します。                                                                      |          |
| キャンセル  |       |                                                                                                   |                                                                                   |          |

#### 作成するプランの情報を入力して『次へ』をクリックします。

| プランの作成 |       |                                                                                                    |        |
|--------|-------|----------------------------------------------------------------------------------------------------|--------|
|        | 製品の選択 | プランの作成                                                                                                    | 確認して保存 |
|        |       | 提供をご希望される購読プランについて教えてください<br>い<br>お客さまの顧客にプラン名は表示されますが、プランの説明は表示されません。こちらは、お客さまがこのプラン内容を把握する目的でご使用いただけます。 |        |
|        |       | 製品名<br>テスト商品<br>更新                                                                                        |        |
|        |       | プラン名<br>プランの説明                                                                                            |        |
|        |       |                                                                                                    |        |
| キャンセル  |       |                                                                                                    | 前に戻る次へ |

料金の設定を行い『次へ』をクリックします。

| 設定料      | 「一回限りの設定料を請求しますか?」にチェックを入れると設定         |
|----------|----------------------------------------|
|          | できます。                                  |
|          | 初回決済時のみに請求する金額を変更することができます。            |
|          |                                        |
|          | 例)月額 1,000 円のプランに 1,000 円の設定料を設定した場合は、 |
|          | 初回決済時の請求額「2,000 円」、2 回目以降の請求額「1,000 円」 |
|          | になります。                                 |
| お試し期間    | 「お試し期間を提供しますか?」にチェックを入れると設定できま         |
|          | す。                                     |
|          | 初月0円や初回割引等を行いたい場合はご利用ください。             |
| 購読機関     | 「無制限の請求サイクル」:                          |
|          | 通常(無期限)の定期決済を設定できます。                   |
|          | 「制限された請求サイクル」:                         |
|          | 分割決済を設定できます。                           |
| 不履行のサイクル | 決済失敗した場合のリトライ回数を設定できます。                |

| プランの作成 |                                                                                                    |         |
|--------|----------------------------------------------------------------------------------------------------|---------|
| 製品の選   | ー                                                                                                    | 確認して保存  |
|        | アランの作成       このサブスクリプションプランの料金設定を定義する       このブランをオンにする前に、この情報をすべて確認することができます。       通貨            選貨 <ul> <li> <ul> <li>ア</li> <li></li> </ul>                 শ会設定         <ul> <li>             1回限りの設定料を請求しますか?             </li> <li>             お試し期間を提供しますか?</li></ul></li></ul> |         |
|        | <ul> <li>税金は計算リール</li> <li>税金は計算しません ✓</li> <li>請求の設定を管理する ②</li> <li>購読が一時停止される前に、処<br/>理されなかった請求サイクルの</li> <li>数を教えてください。</li> <li>木払い支払いの自動請求をオンにする ②</li> </ul>                                                                                                    |         |
| キャンセル  |                                                                                                    | 前に戻るの次へ |

#### 『プランをオンにする』をクリックして購読プランを作成します。

| プランの作成 |                                                                                      |                                                                               |                  |
|--------|--------------------------------------------------------------------------------------|-------------------------------------------------------------------------------|------------------|
|        |                                                                                      | 0                                                                             |                  |
|        | 製品の選択                                                                                | プランの作成                                                                        | 確認して保存           |
|        |                                                                                      |                                                                               |                  |
|        | 新しい                                                                                  | いプランを確認して保存する                                                                 |                  |
|        | ご自身のウェブサイトでこのフ                                                                       | プランを提供できるようになりましたら、お<br>することも可能です。                                            | 客さまがオンに          |
|        | 漱<br>귯                                                                               |                                                                               | 更新               |
|        | 製品名:                                                                                 | テスト商品                                                                         |                  |
|        | 製品の説明:                                                                               | テスト商品です                                                                       |                  |
|        | 製品ID:                                                                                | PROD-5TN351542V878800A                                                        |                  |
|        | プラン                                                                                  |                                                                               | 更新               |
|        | プラン名:                                                                                | テスト                                                                           |                  |
|        | プランの説明:                                                                              |                                                                               |                  |
|        | プランタイプ:                                                                              | 固定料金設定                                                                        |                  |
|        | 料金設定                                                                                 |                                                                               | 更新               |
|        |                                                                                      |                                                                               |                  |
|        | <ul> <li>サブスクリプション登録<br/>ことができます。キャン<br/>リプション登録者にはさ</li> <li>支払いは、請求サイクル</li> </ul> | 者はいつでもサブスクリプションをキャン<br>セルされると、すぐにお客さまに通知し、<br>らに請求されることはありません。<br>の開始時に行われます。 | ンセルする<br>サブスク    |
|        | 設定料:                                                                                 | ¥0 JPY                                                                        |                  |
|        | 購読期間                                                                                 |                                                                               |                  |
|        | 料金:                                                                                  | ¥1,000 JPY                                                                    |                  |
|        | 請求サイクル:                                                                              | 毎1ヶ月                                                                          |                  |
|        | 請求サイクル数:                                                                             | 無制限                                                                           |                  |
|        | 税金:                                                                                  | 非課税                                                                           |                  |
|        | 購読プランの一時停止:                                                                          | 不履行の請求サイクル(1サイクル)                                                             |                  |
|        | 自動請求の未払い額:                                                                           | オン                                                                            |                  |
|        |                                                                                      |                                                                               |                  |
| キャンセル  |                                                                                      | 前に戻る                                                                          | 下書きを保存 プランをオンにする |

サブスクリプションの PayPal Checkout エクスペリエンスの設定画面が表示されたら、左下の『後で行う』をクリックし、購読プランの一覧画面へ戻ります。

| サブスクリプションのF<br>す                               | PayPal Checkoutエクスペリエンスを設定しま                   |
|------------------------------------------------|------------------------------------------------|
| コードをコピーしてお客さまのウェブサイトに追<br>の デベロッパー向け書類 をご覧ください | 加するか、デベロッパーと共有してください。コードをカスタマイズする方法については、弊社    |
| APi認証情報を選択<br>MyASP V                          |                                                |
| レイアウト 重直                                       | Pay Pai サブスクリプション登録                            |
| 水平           形状                                | デビットカードまたはクレジットカード<br>Powered by <b>PayPal</b> |
| 長方形       カプセル状                                |                                                |
|                                                |                                                |
|                                                |                                                |
| ボタンのテキスト<br>サブスクリプション登録                        |                                                |
| 後で行う                                           | □ - ドのコピー                                      |

作成したプランの「プラン ID」をコピーします。

| サブスクリプショ                                     | ンの管理                                                                      | ציורי 🕄 |
|----------------------------------------------|---------------------------------------------------------------------------|---------|
| 概要                                           | 購読プラン                                                                     | プランの作成  |
| 購読 <b>プラン</b><br>サブスクリプション                   | プランIDで検索                                                                  | ⊞       |
| 新しいサブスクリプション機<br>能についてはリリースノー                | ◆ おめでとうございます!プランテストを作成してオンにしました。コードを生成する準備ができま<br>プランの[その他]メニューを使用してください。 | したら、 X  |
| ト、機能を追加する方法につ<br>いてはデベロッパードキュメ<br>ントをご覧ください。 | <u>有効(1)</u> 下書き(0) 無効(0) すべて(1)                                          | 7       |
|                                              | ブラン     製品     ステータス     特別はリノス<br>リプション       P-4N     テスト商品     オン      | 0 :     |
|                                              |                                                                           |         |
|                                              |                                                                           |         |
|                                              |                                                                           |         |
|                                              |                                                                           |         |
|                                              |                                                                           | 1       |

MyASP の販売設定画面に戻り、PayPal 側の管理画面でコピーした「プラン ID」を入力し『変更する』 をクリックします。

※決済ページで、支払い金額を表示させたい場合は、 下の画像のように「支払方法表示名」の項目をお使いください。

| シナリオ設定:サンプルシナリオ                                           |                                                                                                    |  |  |
|-----------------------------------------------------------|----------------------------------------------------------------------------------------------------|--|--|
| <br>  金額・決済方法<br>                                         |                                                                                                    |  |  |
| 支払方法 : <mark>クレジッ</mark>                                  | ハトカード(PayPal)決済(定期支払い) ✓                                                                                    |  |  |
| 支払方法表示名 PayPal                                            | 定期決済 1000円/月                                                                                                |  |  |
| プランID                                                     | P-4N!       PayPalのタッシュホードのフランIDを入力してくたさい。       ※「固定料金設定」「数量料金設定」のプランのみ設定が可能です。                            |  |  |
| 決済設定(オプション)                                               | □ゲストとしての支払いを有効にする<br>決済画面に「デビットカードまたはクレジットカード」ボタンが表示されます。<br>PayPalアカウントがなくてもこのボタンからカード情報を入力して決済できるようになります。 |  |  |
| 動作環境(オプション)                                               | <ul><li>テスト環境を使用する</li><li>本番環境を使う場合はチェックを外してください。</li></ul>                                                |  |  |
| 初回支払金額: 0円 2回目以降支払金額: 0円 (支払方法ID: 0_100)                  |                                                                                                    |  |  |
| クレジットカード業者との連携設定は <u>個人設定:決済連携設定ページ</u> から設定できます。<br>変更する |                                                                                                    |  |  |

その他の設定項目については以下のとおりです。(設定は任意です)

| 支払方法 : <mark>クレジッ</mark>                   | トカード(PayPal)決済(定期支払い)  V                                                                                                    |  |  |
|--------------------------------------------|----------------------------------------------------------------------------------------------------|--|--|
| 支払方法表示名:<br>PayPal 定期決済 1000円/月            |                                                                                                    |  |  |
| プランID                                      | P-4N9<br>PayPalのダッシュボードのプランIDを入力してください。<br>※「固定料金設定」「数量料金設定」のプランのみ設定が可能です。                                                                   |  |  |
| 決済設定(オプション)                                | <ul> <li>□ ゲストとしての支払いを有効にする</li> <li>決済画面に「デビットカードまたはクレジットカード」ボタンが表示されます。</li> <li>PayPalアカウントがなくてもこのボタンからカード情報を入力して決済できるようになります。</li> </ul> |  |  |
| 動作環境(オプション)                                | 一テスト環境を使用する<br>本番環境を使う場合はチェックを外してください。                                                                                                    |  |  |
| 初回支払金額: 0 円 2回目以降支払金額: 0 円 (支払方法ID: 0_100) |                                                                                                    |  |  |

・決済設定(オプション)

「ゲストとしての支払いを有効にする」にチェックを入れることで、決済画面に「デビットカードまた はクレジットカード」ボタンが表示されます。

PayPal アカウントを持たない購入者でもクレジットカード情報を入力して決済できるようになります。

・動作環境(オプション)

「テスト環境を使用する」にチェックを入れることで、PayPal Sandbox 環境を利用して決済テストを行 うことができます。

事前に、Sandbox 環境のアカウントを「決済連携設定」画面にて設定する必要があります。

### <u>3-4.</u>登録完了ページの設定

購入者が決済リンクから決済した後に表示される登録完了ページの内容は、 自由に設定することができます。

シナリオ管理メニュー > 登録フォームデザイン > 登録完了ページ設定

をクリックします。

| シナリオ管理メニュー : サンプルシナリオ                      |  |
|--------------------------------------------|--|
| URL発行                                      |  |
| 販売                                         |  |
|                                            |  |
| 登録フォームテサイン                                 |  |
| <ul> <li>シナリオ情報</li> <li>✓ 基本設定</li> </ul> |  |
| \chi シナリオを削除                               |  |

登録完了ページは、以下の2種類から選択することができます。

- ・自分で用意したサンキューページを使用する
- ・MyASP で用意されたサンキューページを使用する

自分で用意したサンキューページを使用する場合は、

「本登録完了ページ URL」欄に遷移させたいサンキューページの URL を入力し ページ最下部の『変更する』をクリックします。

| 27                | トリオ設定:サンプルシナリオ                                                 |
|-------------------|----------------------------------------------------------------|
| 登録                | 完了ページ                                                          |
| 登録フォ              | +ームへの申し込みが完了したときに表示するページの内容(HTML)を編集できます。                      |
| <u>本登</u> 録       | <u>泉完了ページHTML</u><br>ビュー → ブレビュー(JS無効)                         |
| <b>本登録</b><br>空欄の | 禄完了ページURL(登録後に外部ページに飛ばしたい場合は、飛ばす先のURLを入力)<br>D場合は下のHTMLが表示されます |
|                   |                                                                |
| ▶ カフ              | マタムフッター(本文/ヘッダー/フッター内の%custom_footer%の箇所に差し込まれます)              |
| 変更す               | تو<br>10-20                                                    |

MyASP で用意されたサンキューページを使用する場合は、特に設定は必要ありませんが、 サンキューページで表示されるページデザインやメッセージなどを変更したい場合は、 登録完了ページ設定画面内の

「本登録完了ページのデザイン」欄より直接サンキューページの HTML を編集することができます。

編集後は、ページ最下部の『変更する』をクリックして変更内容を保存します。

| シナリオ設定 : サンプルシナリオ                                                                                                    |  |  |  |
|----------------------------------------------------------------------------------------------------|--|--|--|
| 登録完了ページ                                                                                                    |  |  |  |
| ┃<br>登録フォームへの申し込みが完了したときに表示するページの内容(HTML)を編集できます。                                                                                                    |  |  |  |
| 本登録売了ページHTML                                                                                                    |  |  |  |
| ● プレビュー (15無効)                                                                                                    |  |  |  |
| 本登録完了ページURL(登録後に外部ページに飛ばしたい場合は、飛ばす先のURLを入力)                                                                                                    |  |  |  |
|                                                                                                    |  |  |  |
|                                                                                                    |  |  |  |
| ▶ ヘジター (本文の上に1)加されます)                                                                                                    |  |  |  |
| 44X                                                                                                    |  |  |  |
| b / C U E E E E A X U U E E E E W II HZ HS 文字サイスマ<br>%custom_header%<br><div class="content_title"><br/><h2>ご購入ありがとうございました。</h2><br/></div><br><div class="content_box"><br/><div class="content_box"><br/><div class="content_tox"><br/><div class="content_tox"><br/><div class="content_tox"><br/><div class="content_tox"><br/><div class="content_tox"><br/><div class="content_tox"><br/><div class="content_tox"><br/><div class="content_tox"><br/><div class="content_tox"><br/><div class="content_tox"><br/><div class="content_tox"><br/><div class="content_tox"><br/><div class="message"><br/><pre> </pre></div><br/></div><br/></div><br/></div><br/></div><br/></div><br/></div><br/></div></div></div></div></div></div></div></div> |  |  |  |
| <ul> <li></li></ul>                                                                                                    |  |  |  |
| ▶ カスタムフッター(本文/ヘッダー/フッター内の%custom footer%の箇所に差し込まれます)                                                                                                    |  |  |  |
|                                                                                                    |  |  |  |
|                                                                                                    |  |  |  |

#### 3-5. シナリオ名の変更

シナリオ名は、決済画面の「商品名」として表示されます。

#### シナリオ(商品)名を変更したい場合は、

|          |                 |           | ₩₩▶シナリオ管理メニュ |
|----------|-----------------|-----------|--------------|
| シナリオ一覧   |                 |           |              |
| ▲■ (未分類) |                 |           |              |
| カテゴリ     |                 | シナリオ(商品)名 |              |
| 【有料商品】   | <u>サンプルシナリオ</u> |           |              |
|          |                 |           |              |
|          |                 |           |              |
|          |                 |           |              |

変更したいシナリオの、

シナリオ管理メニュー > シナリオ情報 > 基本設定

をクリックします。

| シナリオ管理メニュ-・: サンプルシナリオ                                                     |  |
|---------------------------------------------------------------------------|--|
| URL発行<br>https://pp-myasp.com/p/dp/xxxxXXX/ コピー                           |  |
| 販売                                                                        |  |
| 転売設定<br>登録フォームデザイン                                                        |  |
| シナリオ情報                                                                    |  |
| <ul> <li>         ✓ 基本設定     </li> <li>         メ シナリオを削除     </li> </ul> |  |

シナリオ名(商品名)の欄に変更したい名称を入力し、『変更する』をクリックします。

| シナリオ設定 : サンプルシナリオ |
|-------------------|
| 基本設定              |
| 種類                |
| 有料商品 ✔            |
| シナリオ名(商品名)*       |
| サンプルシナリオ          |
| 変更する              |
|                   |

### 3-6. 新しい決済リンクの追加

新たに違う金額の決済リンクを用意したい場合は、「シナリオ」を新規作成します。

MyASP 左メニュー > シナリオ管理 > シナリオ新規作成

をクリックします。

| MALASP VI<br>10th Street Line |                                          |
|-------------------------------|------------------------------------------|
| シナリオ管理                        | ようこそ、PayPal太郎さん                          |
| ▶ シナリオ新規作成                    | I                                        |
| ▶シナリオー覧                       | お知らせ                                     |
| ▶シナリオ管理メニュー                   |                                          |
| 個人設定                          | 通知● お知らせ                                 |
| ▶個人設定                         | 2023 07 19 アップデート情報を再新しました               |
| ▶ 決済連携設定                      | 2023.07.13 アップデート情報を更新しました。              |
| マニュアル                         | <b>2023.07.10</b> アップデート情報を更新しました。       |
|                               | 2023.07.07<br>アップデート情報を更新しました。           |
| ▶お問い合わせ                       | <b>2023.07.06</b> アップデート情報を更新しました。       |
| ▶シナリオ数上限解放                    | 2023.06.14 【重要】サーバーメンテナンス(OS切り都)         |
|                               | 2023.06.08 アップデート情報を更新しました。              |
|                               | 2023.06.01 アップデート情報を更新しました。              |
|                               | 2023.05.31 アップデート情報を更新しました。              |
|                               | 2023.05.29 アップデート情報を更新しました。              |
|                               | 2023.05.18 アップデート情報を更新しました。              |
|                               | 2023.05.10 アップテート情報を更新しました。              |
|                               | 2023.05.09 <u>MyASP (マイスビー)の契約情報を一覧で</u> |
|                               | 2023.05.02 <u>アップテート情報</u> を更新しました。      |
|                               | 2023.04.28 アップデート情報を更新しました。              |
|                               | 2023.04.20 アックフラーに自転を更利しました。             |
|                               |                                          |

『次へ』をクリックします。

| シナリオ新規作成                                                                                  |
|-------------------------------------------------------------------------------------------|
| 「シナリオ」とは、商品やメルマガ等を入れるための箱のようなものです。この箱(シナリオ)で商品やメルマガを作成・管理等ができます。<br>作成するシナリオの種類を選択してください。 |
| 有料販売用                                                                                     |
| ● 有料商品(課金ありの単一商品)                                                                         |
|                                                                                           |

シナリオ名(商品名)を入力して、『作成する』をクリックします。

| シナリオ作成              |
|---------------------|
| 基本設定                |
| 種類: 有料商品            |
| シナリオ名(商品名)*         |
| (必須) シナリオ名を入力してください |
|                     |
| 作成する                |

新規作成したシナリオのシナリオ管理メニューが表示されたら、 金額の変更や登録完了ページの設定を行い、決済リンクをコピーしてご利用ください。 1アカウント内で作成できる決済リンクは【最大8つまで】です。 上限を超えた場合は、下記のようなメッセージが表示されます。

| シナリオ数の上限を超えています。有料プランへのアップグレードをご検討ください。 |           |  |
|-----------------------------------------|-----------|--|
| シナリオー覧                                  |           |  |
| ▲ 🖬 (未分類)                               |           |  |
| カテゴリ                                    | シナリオ(商品)名 |  |
| 【有料商品】                                  | サンプルシナリオ  |  |
| 【有料商品】                                  | 有料メルマガ    |  |
| 【有料商品】                                  | 有料特典      |  |
| 【有料商品】                                  | 専用プラン     |  |
| 【有料商品】                                  | 会員特典      |  |
| 【有料商品】                                  | 有料メルマガ2   |  |
| 【有料商品】                                  | 有料メルマガ3   |  |
| 【有料商品】                                  | 有料メルマガ4   |  |

新しく増やしたい場合は既存のシナリオ(決済リンク)を削除してから新規追加してください。

※「MyASP」有料プランへのアップグレードをご検討の際は、
 <u>5-2. シナリオ数上限解放(有料アカウント契約)</u>からお申込みいただけます。

事前相談をご希望の場合は、

【PayPal ユーザー様専用】MyASP シミュレーション相談フォーム」よりご相談ください。 https://myasp-ao.com/p/r/sz14pwtV

## 4. 購入者のお申込みの流れ

購入者は、決済リンクにアクセスして決済を行います。

決済リンクにアクセスすると、料金のお支払い画面が表示されます。 PayPal アカウントを使って決済を行う場合は、『PayPal』ボタンをクリックします。

| 料金のお支払い            |                        |  |
|--------------------|------------------------|--|
| お支払い情報             |                        |  |
| 商品名                | サンプルシナリオ               |  |
| お支払い方法             | クレジットカードでのお支払い(PayPal) |  |
| 下記のボタンより、Pa        | Pal決済を行ってください          |  |
| PayPal             |                        |  |
| デビットカードまたはクレジットカード |                        |  |
| Powered by PayPal  |                        |  |

※本画面は、「4-2. 金額の変更」の支払方法の設定で、決済手段「ペイパル決済」かつ決済設定(オプ ション)「ゲストとしての支払いを有効にする」にチェック入れた場合に表示される決済画面です。 購入者は、お支払いに使用する PayPal アカウントでログインします。

既に PayPal アカウントにログインしている場合はログイン画面は表示されず、次の画面が表示されます。

| ₽                           |
|-----------------------------|
| PayPalで支払う                  |
| はじめに、お客さまのメールアドレスを入力してください。 |
| アドレスまたは携帯電話番号               |
| メールアドレスを忘れた場合               |
| 次へ                          |
|                             |
| または                         |
| または<br>アカウントを開設する           |
| または<br>アカウントを開設する           |

支払方法を選択し、「購入を完了する」をクリックして決済をします。

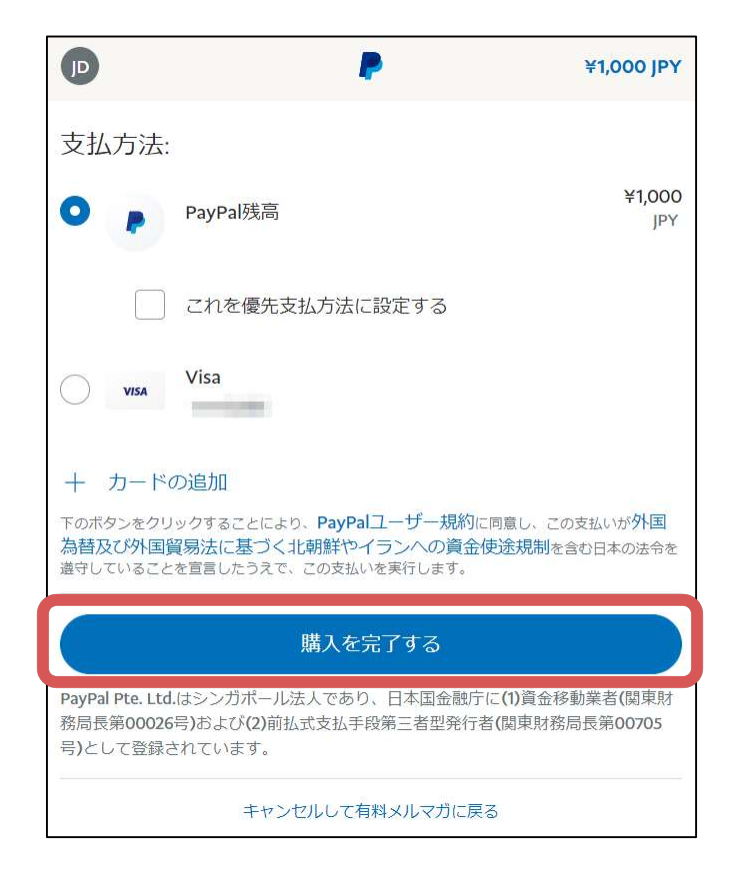

正常に決済が完了すると、登録完了ページが表示されます。

| お申込みありがとうございました。                                                                    |
|-------------------------------------------------------------------------------------|
| ご登録いただきましたメールアドレス宛てに案内メールをお送りしましたのでご確認下さい。                                          |
| ※しばらくたってもご案内メールが見当たらない場合は、<br>迷惑メールフォルダなどに振り分けられているか、<br>間違ったアドレスでお手続きをされた可能性があります。 |
| その場合は、お手数ですが、再度メールアドレスをご確認の上、お申し込み手続きを行ってください。                                      |
| 今後とも宜しくお願いいたします。                                                                    |
|                                                                                     |
|                                                                                     |
|                                                                                     |
| Copyright © MyASP All Rights Reserved. Powered by MyASP(マイスピー)                      |

# 5. お問い合わせ・アカウント関連

### 5-1. お問い合わせ

MyASP(マイスピー)PayPal 専用無料プランに関するお問い合わせは、

MyASP 左メニュー > お問い合わせ

をクリックします。

| 10 ch                                                                                           |                                                                                                    |
|-------------------------------------------------------------------------------------------------|----------------------------------------------------------------------------------------------------|
| <ul> <li>シナリオ管理</li> <li>&gt;シナリオ新規作成</li> <li>&gt;シナリオー覧</li> <li>&gt;シナリオ管理メニュー</li> </ul>    | ようこそ、PayPal太郎さん<br>お知らせ                                                                                                    |
| 個人設定                                                                                            | 通知● お知らせ                                                                                                    |
| <ul> <li>▶個人設定</li> <li>▶決済連携設定</li> <li>▶マニュアル</li> <li>▶お問い合わせ</li> <li>▶シナリオ数上限解放</li> </ul> | 2023.07.19       アップデート情報を更新しました。         2023.07.13       アップデート情報を更新しました。         2023.07.10       アップデート情報を更新しました。         2023.07.07       アップデート情報を更新しました。         2023.07.06       アップデート情報を更新しました。         2023.06.14       【重要】サーバーメンテナンス(OS切り者         2023.06.08       アップデート情報を更新しました。         2023.06.01       アップデート情報を更新しました。         2023.05.31       アップデート情報を更新しました。         2023.05.31       アップデート情報を更新しました。         2023.05.18       アップデート情報を更新しました。         2023.05.10       アップデート情報を更新しました。         2023.05.29       アップデート情報を更新しました。         2023.05.10       アップデート情報を更新しました。         2023.05.20       アップデート情報を更新しました。         2023.05.21       アップデート情報を更新しました。         2023.05.22       アップデート情報を更新しました。         2023.05.23       アップデート情報を更新しました。         2023.05.24       アップデート情報を更新しました。         2023.05.25       アップデート情報を更新しました。         2023.05.20       アップデート情報を更新しました。         2023.05.21       アップデート情報を更新しました。         2023.05.22       アップデート情報を更新しました。         2023.05.23       アップデート情報を更新しました。         2023.05.24       アップデート情報を更新しました。 |

お問い合わせ画面に記載されている、

PayPal MyASP リンク決済 新規導入サポート窓口のメールアドレス paypalmyaspquestions@paypal.com

へお問い合わせください。

#### お問い合わせ

本システムのお問い合わせは以下のPayPalメールアドレスへ

#### お問い合わせ先

paypalmyaspquestions@paypal.com

⊐ピ–

#### 5-2. シナリオ数上限解放(有料アカウント契約)

MyASP(マイスピー)PayPal 専用無料プランで作成できるシナリオ(決済リンク)の上限数は最大8つまでです。

シナリオの上限数は、MyASP の有料プランを契約することで契約したプランに応じた上限数に引き上げ ることができます。

| プラン名           | 増やせる決済リンクの上限数 | 価格            |
|----------------|---------------|---------------|
| PayPal 専用無料プラン | 8 個           | 0円            |
| ビギナープラン        | 16 個          | 月額 3,300 円 ※  |
| パーソナルプラン       | 24 個          | 月額 6,600 円 ※  |
| スタンダードプラン      | 無制限           | 月額 11,000 円 ※ |
| マッハプラン         | 無制限           | 月額 33,300 円 ※ |

MyASP の有料プランを契約した場合、ご利用中の PayPal 無料プランとは別に MyASP 有料プラン 専用のアカウントが新規発行されます。

MyASP の有料プラン契約後も、ご利用中の PayPal 無料プランアカウントは決済リンク発行専用と して引き続きご利用いただけます。

※MyASP 有料プランの各料金の詳細は下記ページをご覧ください。

https://myasp.jp/plan/

MyASP 有料プランの各プラン毎の機能については下記ページをご覧ください。 <u>https://myasp.jp/func/</u> 有料プランの契約は、

MyASP 左メニュー > シナリオ数上限解放

をクリックします。

| E MASP<br>10th Street and Street                                                             |                                                                                                    |
|----------------------------------------------------------------------------------------------|----------------------------------------------------------------------------------------------------|
| <ul> <li>&gt;ナリオ管理</li> <li>&gt;ナリオ新規作成</li> <li>&gt;ナリオ一覧</li> <li>&gt;ナリオ管理メニュー</li> </ul> | <b>ようこそ、PayPal太郎さん</b><br>お知らせ                                                                                                    |
| 個人設定                                                                                         | 通知● お知らせ                                                                                                    |
| <ul> <li>▶個人設定</li> <li>▶決済連携設定</li> <li>▶マニュアル</li> <li>▶お問い合わせ</li> </ul>                  | 2023.07.19       アップデート情報を更新しました。         2023.07.13       アップデート情報を更新しました。         2023.07.10       アップデート情報を更新しました。         2023.07.07       アップデート情報を更新しました。                                           |
| ▶ シナリオ数上限解放                                                                                  | 2023.07.06       アップデート情報を更新しました。         2023.06.14       【重要】サーバーメンテナンス(OS切り替         2023.06.08       アップデート情報を更新しました。         2023.06.01       アップデート情報を更新しました。                                       |
|                                                                                              | 2023.05.31       アップデート情報を更新しました。         2023.05.29       アップデート情報を更新しました。         2023.05.18       アップデート情報を更新しました。         2023.05.10       アップデート情報を更新しました。         2023.05.10       アップデート情報を更新しました。 |
|                                                                                              | 2023.05.09       MyASP (マイスヒー) の契約情報を一覧(         2023.05.02       アップデート情報を更新しました。         2023.04.28       アップデート情報を更新しました。         2023.04.26       アップデート情報を更新しました。                                    |
|                                                                                              |                                                                                                    |

契約したい MyASP 有料プランの「申込」をクリックして、表示されるお申込みフォームからお申込み手 続きを行います。

| シナリオ数上限解放のご案内                                                                                                    |              |              |      |  |
|----------------------------------------------------------------------------------------------------|--------------|--------------|------|--|
| 現在、 <mark>8個まで</mark> シナリオ (決済リンク) を作成することができます。                                                                         |              |              |      |  |
| シナリオ(決済リンク)数の上限を増やしたい場合は、マイスピーの有料プランにお申し込みください。<br>有料プランをご契約いただくと、 <b>現在使用しているこちらの無料アカウント</b> のシナリオ数の上限が増えます。            |              |              |      |  |
| ※マイスピーの有料プランのシナリオ数は無制限です。こちらの無料アカウントは決済リンク発行専用として引き続き上限を増やしてご利用いただけます。                                                   |              |              |      |  |
| プラン一覧:増やせる決済リンク数上限と価格                                                                                                    |              |              |      |  |
| プラン                                                                                                    | 増やせる決済リンク数上限 | 価格           |      |  |
| PayPal専用 無料プラン                                                                                                    | 8個           | 0円           |      |  |
| ビギナープラン                                                                                                    | 16個          | 月額3,300円 ※2  | 申込 🗹 |  |
| パーソナルプラン                                                                                                    | 24個          | 月額6,600円 ※2  | 申込 🖸 |  |
| スタンダードプラン                                                                                                    | 無制限          | 月額11,000円 ※2 | 申込 🖸 |  |
| マッハプラン                                                                                                    | 無制限          | 月額33,000円 ※2 | 申込 🖸 |  |
| ※2.料金プランの詳細はこちらのページからご覧ください。(https://myasp.jp/plan/ ピ))<br>※3.各プランの機能につきましては、こちらのページからご覧ください。(https://myasp.jp/func/ ピ)) |              |              |      |  |

### 5-3. アカウント解約

「PayPal 専用無料プラン」アカウントの解約を行いたい場合は、

MyASP 左メニュー > お問い合わせ

をクリックします。

| 10th                                                                                            |                                                                                          |
|-------------------------------------------------------------------------------------------------|------------------------------------------------------------------------------------------|
| <ul> <li>シナリオ管理</li> <li>&gt;シナリオ新規作成</li> <li>&gt;シナリオー覧</li> <li>&gt;&gt;ナリオ管理メニュー</li> </ul> | <b>ようこそ、PayPal太郎さん</b><br>お知らせ                                                           |
| 個人設定                                                                                            | 通知● お知らせ                                                                                 |
| ▶個人設定<br>> 油这海堆訊字                                                                               | 2023.07.19 アップデート情報を更新しました。                                                              |
| <ul> <li>▶ マニュアル</li> </ul>                                                                     | <b>2023.07.13</b> <u>アップデート情報</u> を更新しました。<br><b>2023.07.10</b> <u>アップデート情報</u> を更新しました。 |
| ▶お問い合わせ                                                                                         | 2023.07.07         アップデート情報を更新しました。           2023.07.06         アップデート情報を更新しました。        |
| ▶ シナリオ数上限解放                                                                                     | 2023.06.14         【重要】サーバーメンテナンス(OS切り都)           2023.06.08         アップデート情報を更新しました。   |
|                                                                                                 | 2023.06.01         アップデート情報を更新しました。           2023.05.31         アップデート情報を更新しました。        |
|                                                                                                 | 2023.05.29         アップテート情報を更新しました。           2023.05.18         アップデート情報を更新しました。        |
|                                                                                                 | 2023.05.10 <u>アップテート情報</u> を更新しました。<br>2023.05.09 <u>MyASP(マイスピー)の契約情報を一覧で</u>           |
|                                                                                                 | 2023.05.02 <u>アップテート情報</u> を更新しました。<br>2023.04.28 <u>アップデート情報</u> を更新しました。               |
|                                                                                                 | 2023.04.26 <u>アツノナード情報</u> を更新しました。                                                      |
|                                                                                                 |                                                                                          |
|                                                                                                 |                                                                                          |

お問い合わせ画面にあるご解約依頼申請の「解約依頼画面に移動する」をクリックします。

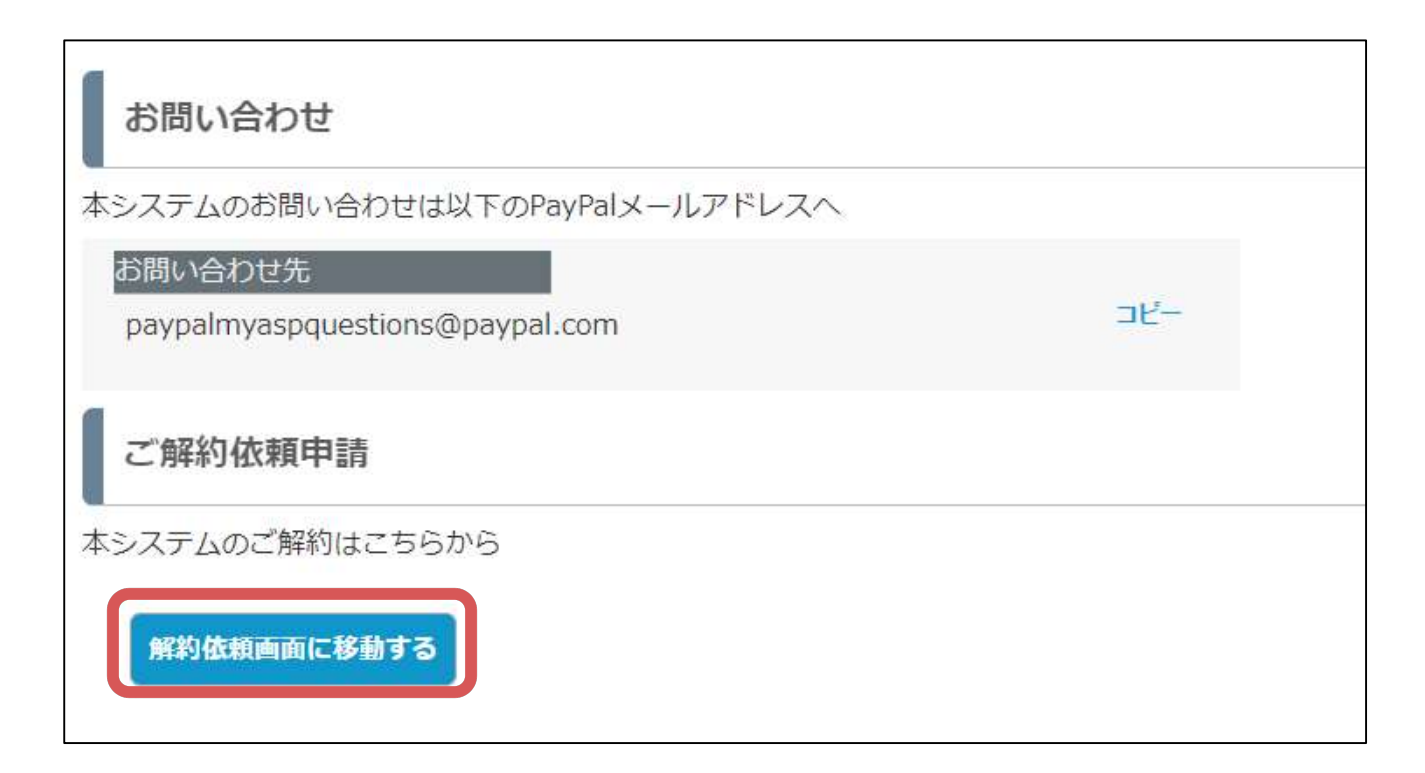

確認内容に間違いなければ、「解約をする」をクリックします。

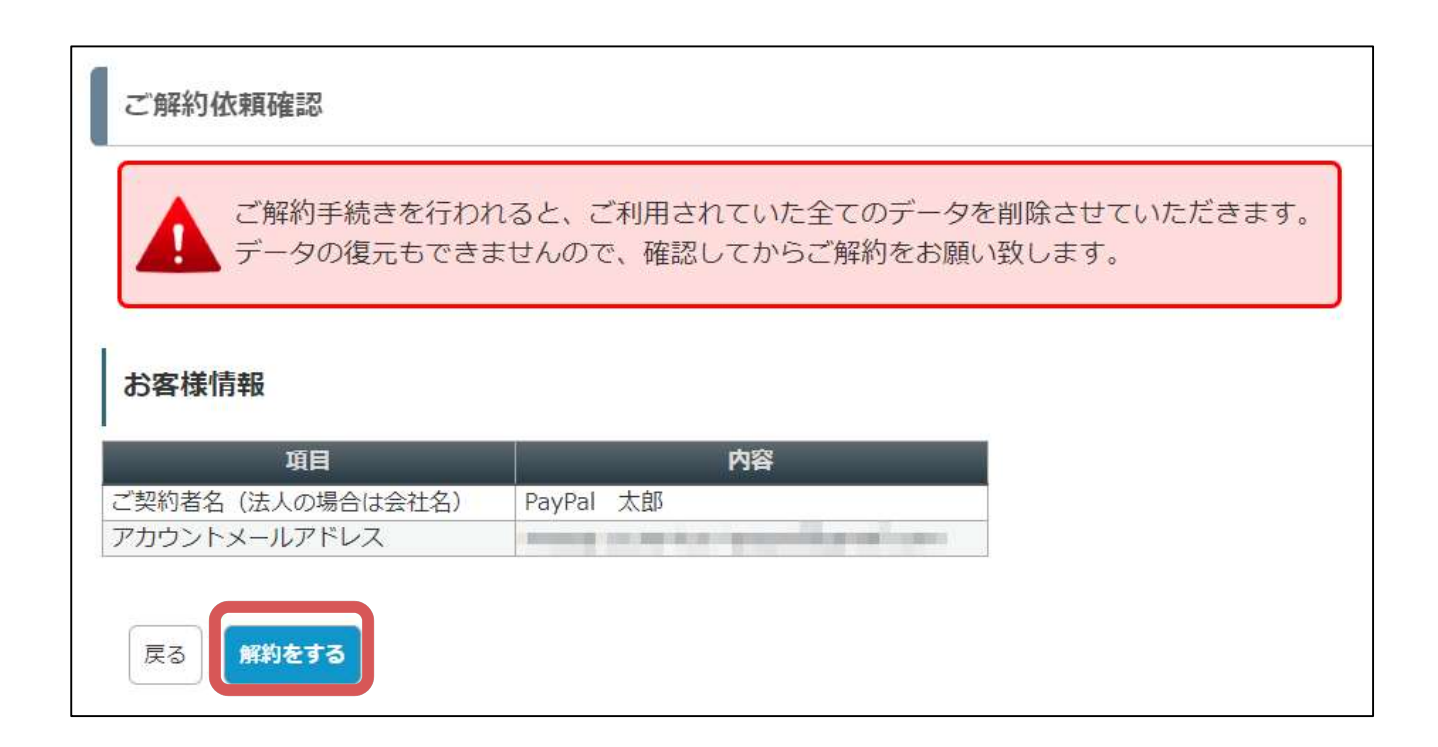

正常に解約お手続きが完了すると下記のメッセージが表示されます。

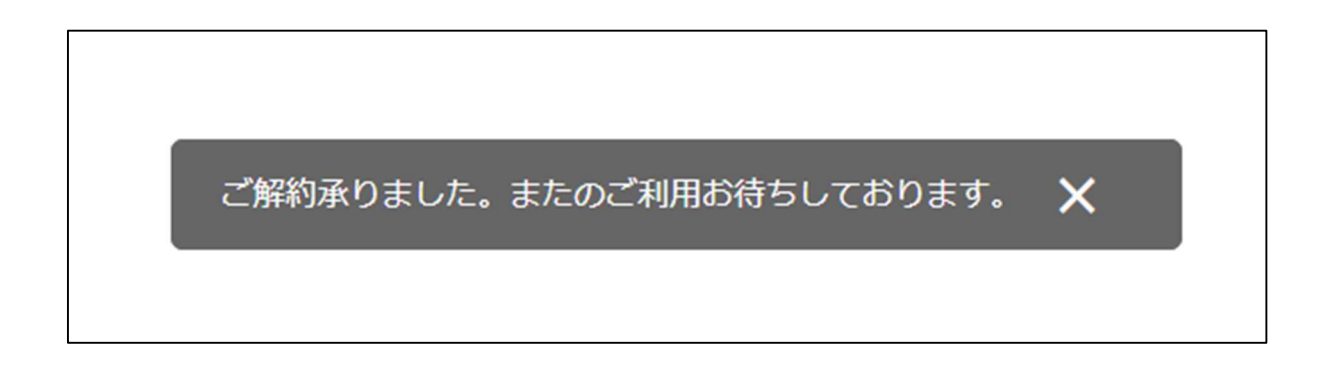

※一度解約されたアカウントは、後から復帰することはできませんのでご注意ください。